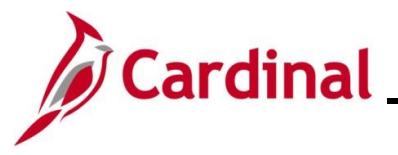

#### **Cardinal Financials Homepage Overview**

This Job Aid provides an overview of the **Cardinal Financials Homepage**. The purpose of this Job Aid is to help familiarize users with the features available on this page in order to assist the user with the completion of their day-to-day tasks in Cardinal Financials.

**Navigation Note**: Please note that there may be a **Notify** button at the bottom of various pages utilized while completing the processes within this Job Aid. This "Notify" functionality is not currently turned on to send email notifications to specific users within Cardinal.

#### **Table of Contents**

| Revision History                  | 2 |
|-----------------------------------|---|
| Overview of the Cardinal Homepage | 3 |

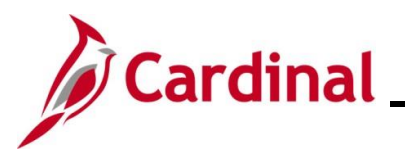

# **Cardinal FIN Navigation Job Aid**

### NAV200\_Overview of the Cardinal Homepage (FIN)

**Revision History** 

| Revision Date | Summary of Changes |
|---------------|--------------------|
| 6/29/2025     | Baseline           |

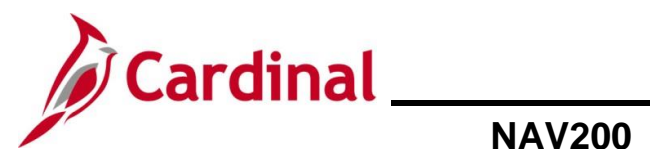

## **Cardinal FIN Navigation Job Aid**

### NAV200\_Overview of the Cardinal Homepage (FIN)

#### **Overview of the Cardinal Homepage**

| Step | Action                                                                                                    |
|------|----------------------------------------------------------------------------------------------------|
| 1.   | Log into Cardinal (my.cardinal.virginia.gov).                                                                                                    |
| 1    | For more information about accessing Cardinal for the first time, see the <u>Cardinal New User</u><br><u>Support Guide</u> . This guide is located on the <u>Cardinal website</u> in <b>User Support Guides</b> under <b>User Support</b> . |

The Cardinal Sign In page displays.

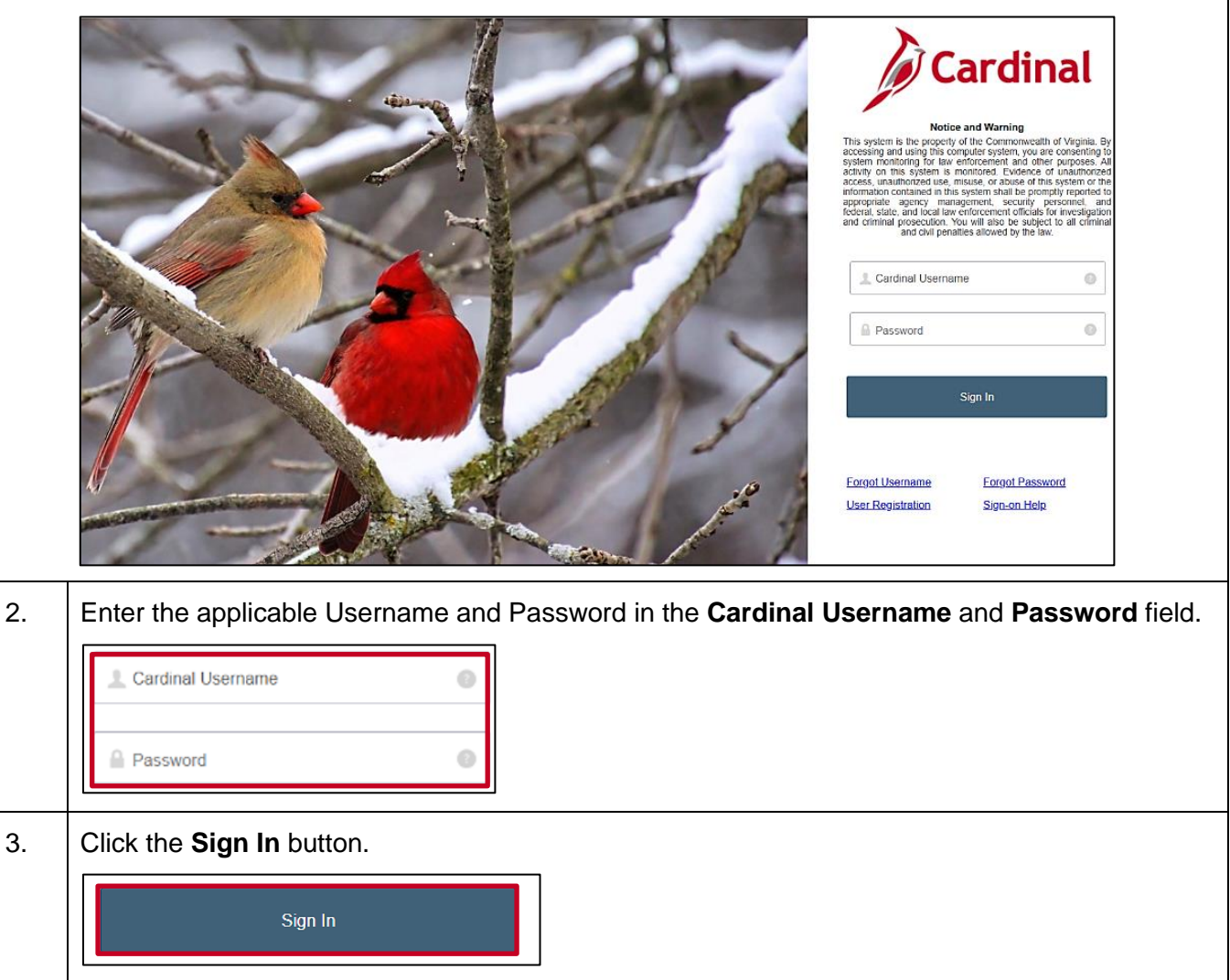

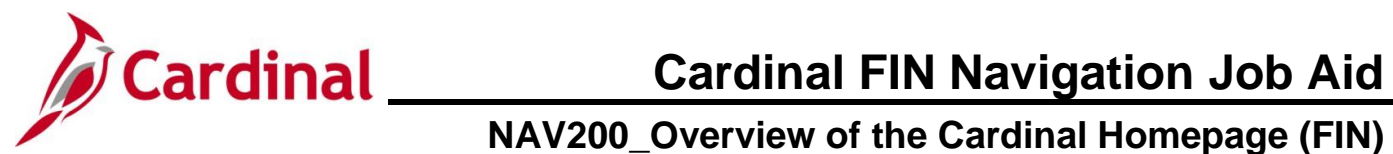

| Step                                     | Action                                                   |                                                                                                  |  |  |  |
|------------------------------------------|----------------------------------------------------------|--------------------------------------------------------------------------------------------------|--|--|--|
| The <b>Portal Welcome</b> page displays. |                                                          |                                                                                                  |  |  |  |
|                                          | Cardinal Welcome!                                        | Your Cardinal User ID is :                                                                       |  |  |  |
|                                          |                                                          | 9 Heb                                                                                            |  |  |  |
|                                          | Cardinal Applications                                    | Cardinal Messages                                                                                |  |  |  |
|                                          | Finance (FIN)<br>Human Capital Management (HCM)          | Begin Date Message                                                                               |  |  |  |
|                                          |                                                          | Support<br>Cardinal Website<br>VITA Customer Care Center<br>Manage Your Account<br>CAPP Manual   |  |  |  |
| -1                                       | Any important Cardinal Mes                               | ssages will be displayed in the <b>Cardinal Messages</b> section.                                |  |  |  |
| 4.                                       | Click the Finance (FIN) link.                            |                                                                                                  |  |  |  |
|                                          | Cardinal Applications                                    |                                                                                                  |  |  |  |
|                                          | Finance (FIN)                                            |                                                                                                  |  |  |  |
| The C                                    | ardinal Financials Homepage                              | e displays.                                                                                      |  |  |  |
|                                          |                                                          | Home   Worklist   Add to Favorites   Sign Out                                                    |  |  |  |
|                                          | Favorites - Main Menu -                                  |                                                                                                  |  |  |  |
|                                          |                                                          | Personalize Content   Layout ? Help                                                              |  |  |  |
|                                          | Menu V V V V V V V V V V V V V V V V V V V               | myCardinal Messages                                                                              |  |  |  |
|                                          | ▶ myCardinal Financials                                  |                                                                                                  |  |  |  |
|                                          | Manager Self-Service                                     | myCardinal Financials                                                                            |  |  |  |
|                                          | Supplier Contracts                                       |                                                                                                  |  |  |  |
|                                          | Customers     Products                                   | AP Reports     E FIN Report Manager     Cardinal Portal     AR Reports     E FIN Process Monitor |  |  |  |
|                                          | Customer Contracts                                       | CL Reports PA Reports                                                                            |  |  |  |
|                                          | ▶ Items                                                  | PR Reports                                                                                       |  |  |  |
|                                          | Suppliers     Procurement Contracts                      |                                                                                                  |  |  |  |
|                                          | ▶ Purchasing                                             |                                                                                                  |  |  |  |
|                                          | eProcurement     Sensions Procurement                    |                                                                                                  |  |  |  |
|                                          | Sourcing                                                 |                                                                                                  |  |  |  |
|                                          | ▶ Project Costing                                        |                                                                                                  |  |  |  |
|                                          | <ul> <li>Travel and Expenses</li> <li>Billing</li> </ul> |                                                                                                  |  |  |  |
|                                          | Accounts Receivable                                      |                                                                                                  |  |  |  |
|                                          | Accounts Payable Banking                                 |                                                                                                  |  |  |  |
|                                          | Commitment Control                                       |                                                                                                  |  |  |  |
|                                          | ▶ General Ledger                                         |                                                                                                  |  |  |  |
|                                          | Allocations Set Up Financials/Supply Chain               |                                                                                                  |  |  |  |
|                                          | Enterprise Components                                    |                                                                                                  |  |  |  |
|                                          |                                                          |                                                                                                  |  |  |  |

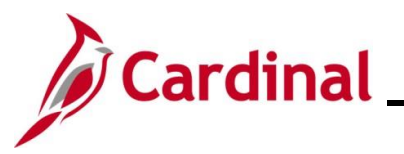

| Step | Action                                                                                                    |  |  |  |  |
|------|----------------------------------------------------------------------------------------------------|--|--|--|--|
|      | Above the top Banner of the Cardinal Homepage, users will find the following:                                                                                                    |  |  |  |  |
| i    | <ul> <li>Search Bar: Use the Search Bar to quickly search for a specific Cardinal Financials page by name or key words</li> <li>Advanced Search link: Use the Advanced Search to enter search criteria to search for a specific Cardinal Financials page</li> <li>Home link: Click this link at any time to return to the Cardinal Financials Homepage</li> <li>Worklist link: Click this link to access any current Worklist items</li> </ul> |  |  |  |  |
|      | <ul> <li>Add to Favorites link: Click this link to add the current page to the saved Favorites</li> <li>Sign Out link: Click this link to sign out of Cardinal Financials</li> </ul>                                                                                                    |  |  |  |  |
|      | Home   Worklist   Add to Favorites   Sign Out All  Search  Advanced Search                                                                                                    |  |  |  |  |
|      | The top Banner of the Cardinal Homepage is the NavBar. The NavBar includes the following:                                                                                                    |  |  |  |  |
| 1    | <ul> <li>Favorites: Click this dropdown button to view a menu listing of the Cardinal Financials pages that have been recently used and those added to My Favorites</li> <li>Main Menu: Click this dropdown button to view a menu listing of the pages in Cardinal Financials. The availability of menu items listed is dependent upon individual user and security settings</li> </ul>                                                        |  |  |  |  |
|      | Favorites  Main Menu  Menu                                                                                                    |  |  |  |  |
|      | Below the top Banner ( <b>NavBar</b> ), users will find the following:                                                                                                    |  |  |  |  |
| 1    | <ul> <li>Personalize Content   Layout links: Use these links to personalize both the content and the layout of the Cardinal Homepage</li> <li>Help icon (question mark) and Help link: Click either of these to open the Cardinal Website in a new window. The Cardinal Website is the online repository for all Cardina related information to include Courses, Reports Catalogs, Job Aids, Tutorial Videos, and more</li> </ul>              |  |  |  |  |
|      | Personalize Content   Layout ? Help                                                                                                    |  |  |  |  |

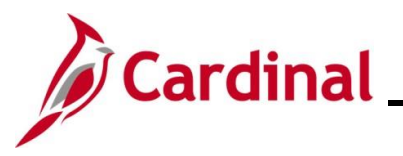

# Cardinal FIN Navigation Job Aid

| Action                                                                                                    |  |  |  |  |  |
|----------------------------------------------------------------------------------------------------|--|--|--|--|--|
| The <b>Menu</b> section includes the following:                                                                                                    |  |  |  |  |  |
| <ul> <li>Menu: Individual list items organized within a structured menu of similar functional<br/>areas and pages. The availability of menu items listed is dependent upon individual<br/>user and security settings. Click the individual list items to go to that area or page</li> </ul>                                                                                                    |  |  |  |  |  |
| Refresh icon: Click this icon to refresh the Menu list items                                                                                                    |  |  |  |  |  |
| <ul> <li>Menu Pagelet Settings icon and dropdown: Click to view the setting options for this section</li> </ul>                                                                                                    |  |  |  |  |  |
| Menu       Image: Self-Service         My Favorites       myCardinal Financials         Employee Self-Service       Manager Self-Service         Manager Self-Service       Supplier Contracts         Supplier Contracts       Customers         Products       Customer Contracts         Items       Suppliers         Procurement Contracts       Purchasing         Purchasing       Environment |  |  |  |  |  |
| The <b>MyCardinal Messages</b> section displays relevant user messages by Begin Date and Message and includes the following:                                                                                                    |  |  |  |  |  |
| Refresh icon: Click this icon to refresh the messages                                                                                                    |  |  |  |  |  |
| <ul> <li>Menu Pagelet Settings icon and dropdown: Click to view the setting options for this section</li> </ul>                                                                                                    |  |  |  |  |  |
| myCardinal Messages C • •                                                                                                    |  |  |  |  |  |
| Begin Date Message                                                                                                    |  |  |  |  |  |
|                                                                                                    |  |  |  |  |  |

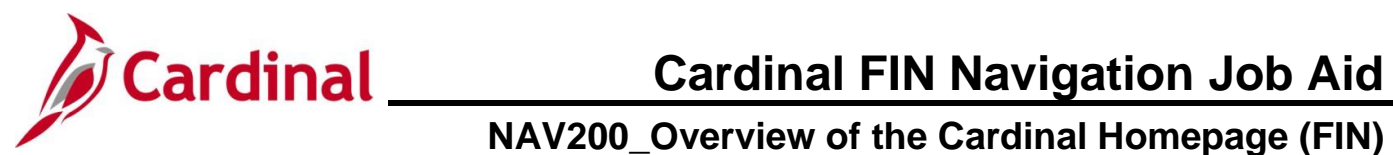

| Step                                                                                                    | Action                                                                                                    |                             |                  |     |  |  |
|----------------------------------------------------------------------------------------------------|----------------------------------------------------------------------------------------------------|-----------------------------|------------------|-----|--|--|
| <ul> <li>The MyCardinal Financials section contains links to the following three folders:         <ul> <li>Financials Report Execution: Contains folders to access reports by function area and a link to the Query Viewer</li> <li>Financials Report Retrieval: Contains links to the Report Manager and Process Monitor</li> <li>Financial Links: Contains a link to the Portal Welcome page</li> </ul> </li> <li>Refresh icon: Click this icon to refresh the section</li> <li>Menu Pagelet Settings icon and dropdown: Click to view the setting options for section</li> </ul> |                                                                                                    |                             |                  |     |  |  |
|                                                                                                    | myCardinal Financials                                                                                                   |                             |                  | 0 - |  |  |
|                                                                                                    | Financials Report Execution  AP Reports  AR Reports  GL Reports  PA Reports  PR Reports  Financials Query-based Reports | Financials Report Retrieval | Financials Links |     |  |  |